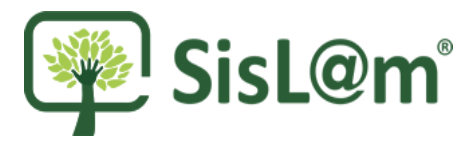

## Passo a passo para cadastro de usuário externo, cadastro animal e encaminhamento veterinário Bem Estar Animal

**1º passo**: Criação do usuário externo: Caso o usuário externo ainda não tenha cadastro no sistema Sislam, acessar <u>https://linhares.sislam.com.br</u> e realizar o cadastro através do "*Cadastre-se agora!*"

|  | INICIAL                                                                                                    |                                  |                                                                                                    |                                                   |                                            |             |                       |     | CPF/CNPJ<br>Esqueceu sua sen |
|--|----------------------------------------------------------------------------------------------------|----------------------------------|----------------------------------------------------------------------------------------------------|---------------------------------------------------|--------------------------------------------|-------------|-----------------------|-----|------------------------------|
|  | <b>Q</b> Faça suas<br>Consulta                                                                                                    | s                                | Solicitação                                                                                                    | Suporte                                           |                                            |             |                       |     |                              |
|  | SisL@m                                                                                                    | Bem-v<br>No sistema<br>encaminha | indo ao SEMAM oni<br>a SISLAM você se conecta para<br>ar/consultar suas solicitações/rec<br>upbiental de seu Município | <b>ine</b><br>querimentos junto                   | \$                                         | Cadast      | tre-se agor           | ra! |                              |
|  | ao Orgao Ambiental de seu Municipio.                                                                                                    |                                  |                                                                                                    |                                                   |                                            | Informe seu | I Nome.               |     |                              |
|  |                                                                                                    |                                  |                                                                                                    |                                                   |                                            | CPF/CNPJ    |                       |     |                              |
|  | ÚLTIMAS NOTÍCIAS                                                                                                    |                                  |                                                                                                    |                                                   |                                            | E-mail para | contato e notificaçõe | s.  |                              |
|  | Terça-Feira, 06 de Abr                                                                                                    | Terça-Feira, 06 de Abril de 2021 |                                                                                                    |                                                   | Sua senha<br>Confirme sua senha novamente. |             |                       |     |                              |
|  | A SEMAM retoma atendimento presencial nesta quarta-feira (7), no horário de 12<br>h às 18 h.<br>A Prefeitura de Linhares, por meio da Secretaria Municipal de Administração, informa que o<br>atendimento presencial ao público será retomado, a<br>Quinta-Feira, 18 de Março de 2021<br>Medidas extraordinárias pelo prazo de 14 (quatorze) dias para enfrentamento da<br>emergência de saúde pública decorrente do novo Coronavirus (COVID 19)<br>A Prefeitura Municipal de Linhares, por meio do Decreto nº 320/2021, dispôs sobre as<br>medidas extraordinárias pelo prazo de <u>14 (quatorze) dias</u> para |                                  |                                                                                                    | no horário de 12                                  |                                            |             |                       |     |                              |
|  |                                                                                                    |                                  |                                                                                                    | ação, informa que <b>o</b>                        |                                            | C           | riar Novo Usuári      | io  |                              |
|  |                                                                                                    |                                  |                                                                                                    | nfrentamento da<br>COVID 19)<br>. dispôs sobre as |                                            |             |                       |     |                              |
|  |                                                                                                    |                                  | LER TODAS                                                                                                    |                                                   |                                            |             |                       |     |                              |
|  |                                                                                                    |                                  | LER TODAS                                                                                                    |                                                   |                                            |             |                       |     |                              |

## ATENÇÃO! Não é necessário cadastrar seu login toda vez que desejar cadastrar um novo animal para o mesmo tutor.

**2º passo:** Cadastro animal: Acesse "Nova Solicitação" > "Bem Estar Animal" > "Cadastro Animal"

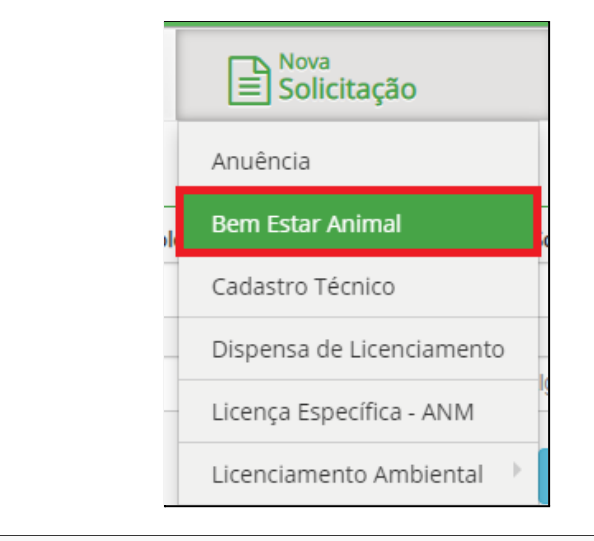

| <b>T</b> F | Filtros      |                                               |
|------------|--------------|-----------------------------------------------|
| Sele       | ecione abaix | xo a atividade                                |
|            |              | Atividade                                     |
|            |              | Atendimento a grandes animais - equinos       |
|            |              | Atendimento a pequenos animais - cães e gatos |
|            |              | Cadastro Animal                               |
|            |              | Castração de cães e gatos                     |
|            |              |                                               |

Clique em "Iniciar Solicitação" e preencha os dados do animal e os dados do(s) tutor(es)

| Detalhes da ativic<br>Solicitação: Bem Estar Animal.<br>Descrição: Cadastro Animal | lade ×                                                      |
|------------------------------------------------------------------------------------|-------------------------------------------------------------|
|                                                                                    | ▶ Iniciar solicitação                                       |
| Atenção: antes de informações abai:                                                | iniciar a solicitação consulte todas documentações e<br>xo. |
| A Essa atividade <b>não exig</b>                                                   | <b>e técnico</b> responsável.                               |
| Documentação da Atividade                                                          |                                                             |
| Títulos / Tipos de Licença da A                                                    | tividade                                                    |
| Nome                                                                               | Ajuda                                                       |
|                                                                                    |                                                             |
|                                                                                    |                                                             |

| Atenção!!!! Preencher com<br>Na falta de informações do<br>Informe no campo de obse<br>É imprescindível que os car | todas as informações do tutor p<br>tutor, o cadastro automaticame<br>rvações se você possui mais de l<br>npos estejam mais completo po | ara que a equipe consiga entrar<br>ente será desclassificado.<br>um animal.<br>ssível. | em contato .                   |                            |
|----------------------------------------------------------------------------------------------------|----------------------------------------------------------------------------------------------------|----------------------------------------------------------------------------------------|--------------------------------|----------------------------|
| Dados do Processo                                                                                                  |                                                                                                    |                                                                                        |                                |                            |
| Espécie do animal                                                                                                  | Raça do animal                                                                                                    |                                                                                        | Nome do animal                 |                            |
| Selecione alguma opção                                                                                             | Ψ                                                                                                    | ~                                                                                      | •                              |                            |
| Código do microchip                                                                                                | Data da microch                                                                                                    | lipagem                                                                                | Data do nascimento             | Ativar o V<br>Acesse Confi |
| Porte                                                                                                    | Sexo                                                                                                    | Origem                                                                                 | Coloraçã                       | ão                         |
| Selecione alguma opção                                                                                             | Selecione alguma opção                                                                                                    | Selecione alguma op                                                                    | ção 🔹                          |                            |
| Pelagem                                                                                                    |                                                                                                    | Número do registro inte                                                                | erno                           |                            |
| Castrado                                                                                                    | Data da castração                                                                                                    | Endereço do animal                                                                     |                                | Nr. do Endereço            |
| Disponível para adoção                                                                                             | <b></b>                                                                                                    |                                                                                        |                                |                            |
| Observações                                                                                                    | Marcas e sinais                                                                                                    |                                                                                        | Foto<br>Escolher arquivo Nenhu | um arqvo selecionado       |

Atenção! informar no campo observações caso o tutor possua mais de um animal.

| Resp principal    |                |                   |
|-------------------|----------------|-------------------|
| CNPJ/CPF          | Tipo de pessoa | Nome/Razão Social |
|                   | Física         |                   |
|                   | Jurídica       |                   |
| Telefone          | Celular        | Email             |
|                   |                |                   |
| CEP               | Endereço       | Número            |
| Bairro/Loteamento | Complemento    |                   |
|                   |                |                   |
| UF                | Cidade         |                   |
|                   | Ÿ              |                   |

Ao clicar em "Salvar e Continuar" a tela do formulário será exibida.

| A      |    | 1 1        | 12 24 1     | r .      |          | • • • • |         |
|--------|----|------------|-------------|----------|----------|---------|---------|
| Aneve  | 20 | ancumentas | SUNCITATION | contorme | indica a | imadem  | anaiyo. |
| / 10/0 | 00 | abcumentos | 30110110000 | comonne  | indica a | magem   | ubuino. |

| 1 - Identificação oficial do tutor com foto (RG, CPF ou Carteira de Motorista, CTPS);                                                          |                      |
|----------------------------------------------------------------------------------------------------|----------------------|
|                                                                                                    |                      |
|                                                                                                    | Anexar arquivo       |
|                                                                                                    |                      |
| 2 - Comprovante de residência (conta de água, luz ou telefone) em nome do tutor ou cônjuge (comprovar com certidão de casar<br>união estável); | nento ou contrato de |
|                                                                                                    |                      |
|                                                                                                    | Anexar arquivo       |
|                                                                                                    |                      |
| 3 - Carteira de vacinação atualizada do animal a ser castrado.                                                                                 |                      |
|                                                                                                    |                      |
|                                                                                                    |                      |
| Ativar o V                                                                                                    | Vindows              |

Ao seguir para o próximo passo, leia as orientações do formulário que se aplica aos procedimentos do Bem Estar Animal e clique em "*Salvar e enviar*" para encaminhar o cadastro para a secretaria.

Atenção: Os procedimentos de cadastro de usuário externo e de cadastro animal podem ser realizados pelo(s) tutor(es) dos pets em qualquer computador com acesso a internet. ATENÇÃO! Se você tem mais de um animal para cadastrar, basta ir em "Nova Solicitação" > "Bem Estar Animal" > "Cadastro Animal" novamente e preencher os dados do novo animal, lembrando de informar no campo de observações que possui outros animais para facilitar na identificação da equipe.

A solicitação de cadastro animal é automaticamente direcionada para a equipe veterinária do Município, estando os dados preenchidos corretamente, será feita uma ligação para coletar mais informações do animal em questão.

O status do cadastro será "tramitando" com a situação atual Situação atual "Aguardando contato para finalização do cadastro".

| P Dados da solicitação     Dados do animal     Tutores     Dados do animal     Tutores     Dados do animal     Dados do animal     Tutores     Dados do animal     Dencedimento/Serviço     Cadastro Animal     Dencedização contato para finalização do cadastro     Nenhuma Tags.     Pelavras-Chaves     Procedimento/Serviço     Denceda Solicitação(osin):     Stalam Interno                                                                                                    | Solicitação N° 13936 - I       | Processo Admin: 16/2021/2021                    |                           | Status: Tramitando |
|----------------------------------------------------------------------------------------------------|--------------------------------|-------------------------------------------------|---------------------------|--------------------|
| Situação atual da solicitação:     Aguardando contato para finalização do cadastro     Palavras-Chaves       Procedimento/Serviço     Cadastro Animal     Nenhuma Tags.       Localização/Responsável:     Departamento de Licenciamento     Editar       Dono da Solicitação(ogin):     Sislam Interno     Editar                                                                                                    | Dados da solicitação           | ≡                                               |                           |                    |
| Procedimento/Serviço     Cadastro Animal     Nenhuma Tags.       Localização/Responsável:     Departamento de Licenciamento     Image: Comparison of Comparison of Co | Situação atual da solicitação: | Aguardando contato para finalização do cadastro | Palavras-Chaves           |                    |
| Localização/Responsável:     Departamento de Licenciamento       Dono da Solicitação(login):     Sislam Interno                                                                                                    | Procedimento/Serviço           | Cadastro Animal                                 | Nenhuma Tags.<br>✔ Editar |                    |
| Dono da Solicitação(login): Sislam Interno                                                                                                    | Localização/Responsável:       | Departamento de Licenciamento                   |                           |                    |
|                                                                                                    | Dono da Solicitação(login):    | Sislam Interno                                  |                           |                    |

Finalizado essa etapa, se o seu animal for classificado e se enquadrar nos critérios de castração, o status será alterado para Concluído com a situação atual "cadastro animal ativo".

Internamente, a equipe irá encaminhar o processo para a clínica e contatar para agendamento de consultas e castrações.

| Solicitação N° 1392            | 2 - Processo Admin: 10                | 2021/2021 🗲            | Status: Concluído |
|--------------------------------|---------------------------------------|------------------------|-------------------|
| Dados da solicitação Dados o   | do animal 🛛 🐮 Tutores 🔹 🕼 Atendimento | os එ Avaliação clínica |                   |
| Situação atual da solicitação: | Cadastro animal ativo                 | Palavras-Chaves        |                   |
| Procedimento/Serviço           | Cadastro Animal                       | Nenhuma Tags.          |                   |
| Localização/Responsável:       | Departamento de Licenciamento         |                        |                   |
| Dono da Solicitação(login):    | Sislam Interno                        |                        |                   |

Atenção: Na consulta com os veterinários ainda poderá haver desclassificação do animal caso seja verificado que o mesmo não se enquadra nos requisitos propostos pela Instrução Normativa.

ATENÇÃO! Se você tem mais de um animal para cadastrar, basta ir em "Nova Solicitação" > "Bem Estar Animal" > "Cadastro Animal" novamente e preencher os dados do novo animal, lembrando de informar no campo de observações que possui outros animais para facilitar na identificação da equipe.